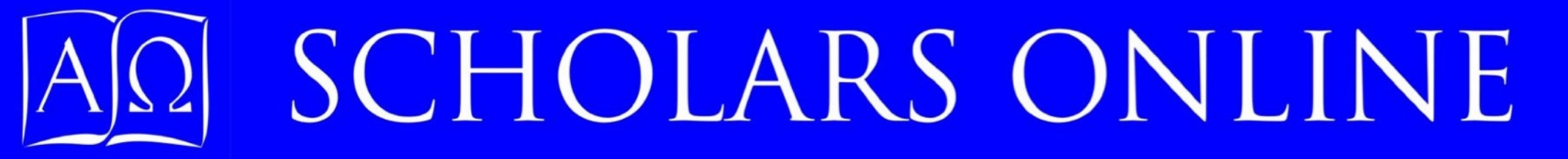

#### Student Account Orientation

How to use your Scholars Online, Chat, and Moodle logins to find your courses, attend class, and submit work

You can log into your own student account from the Scholars Online Account option, and into class session chats from the "Chat Access option on the Scholars Online Home Page. You can log into the Moodle from the Moodle Access option. You may want to bookmark these pages, especially if you log into them from a tablet.

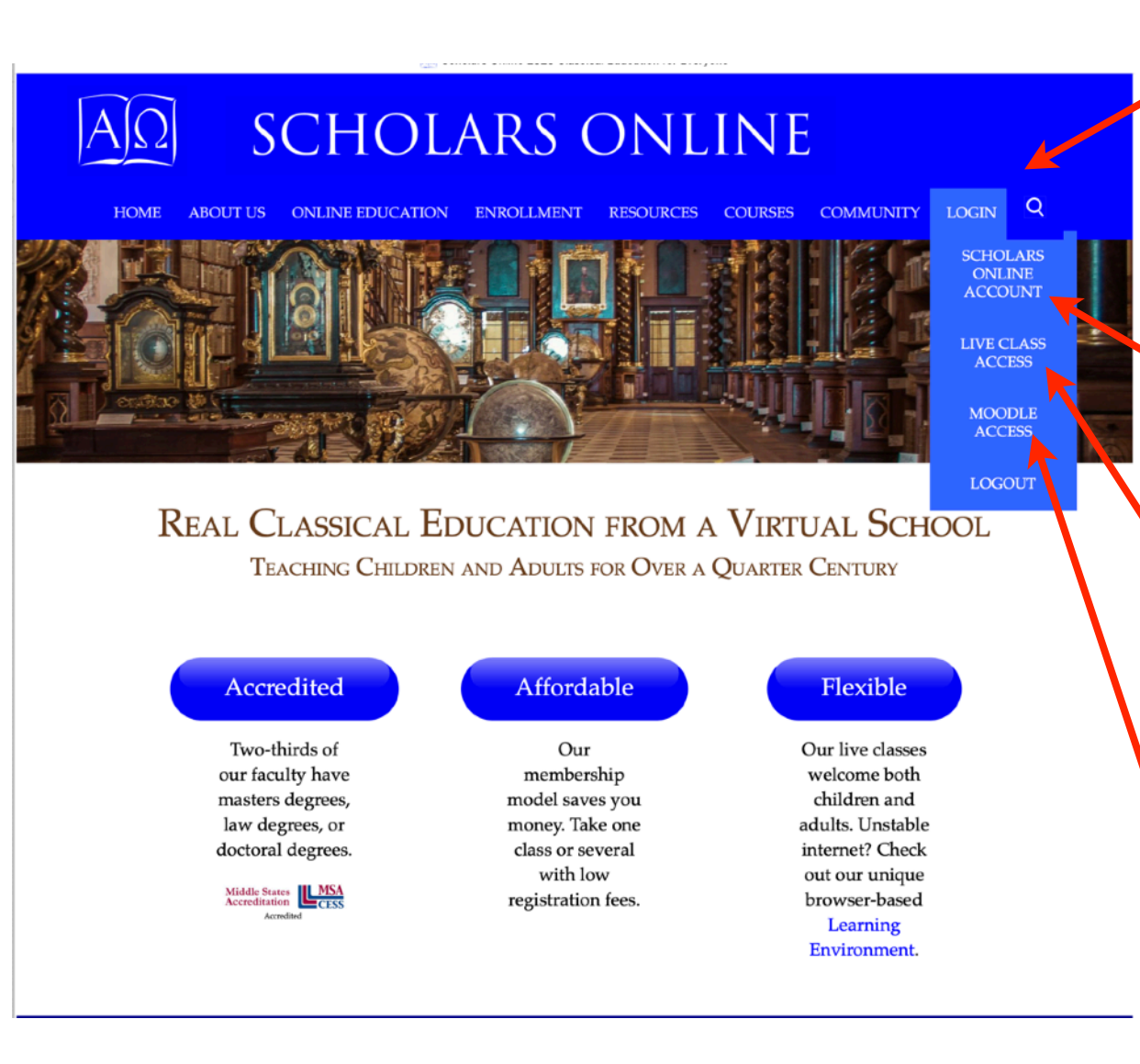

Select the login tab from the Menu on any Scholars Online site page.

Select the Scholars Online Account option to look at your schedule, texts, and transcript.

Scroll down and click on the "Live Class Access" option to get to the Scholars Online Chat list for the day, or to Chat Logs.

Scroll down and click on the "Moodle Access" option to get to the Scholars Online Moodle.

Your Scholars Online member account contains your transcript, textbook, and schedule information. If you are under 18, you cannot change your personal information (name, address, email); these must be changed from your sponsor's account.

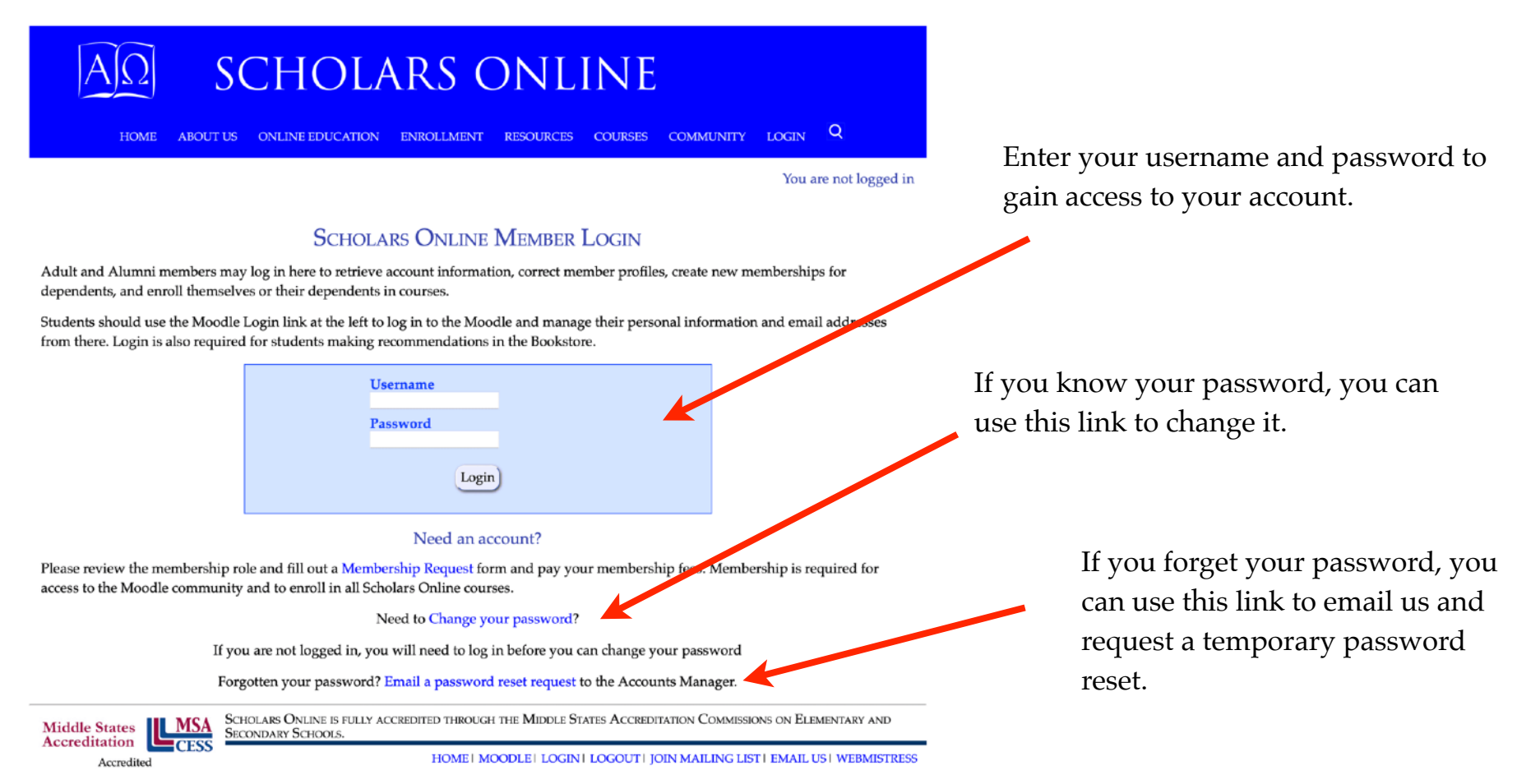

| AΩ | SCHOLARS ONLINE |  |
|----|-----------------|--|
|    |                 |  |

HOME ABOUT US ONLINE EDUCATION ENROLLMENT RESOURCES COURSES COMMUNITY LOGIN Q

You are logged in as mycroft bot (mycroft), Account Management Page You are logged in as Student Help with this form

#### SCHOLARS ONLINE ACCOUNT FOR MYCROFT BOT

Student Account Information

#### Member: mycroft bot

Enrollment History and Current Enrollment Status

| 2023/2024 | Biology            | Enrolled |
|-----------|--------------------|----------|
| 2023/2024 | Chemistry          | Enrolled |
| 2023/2024 | Natural Science II | Enrolled |
| 2023/2024 | Physics            | Enrolled |
| 2023/2024 | Reasoning          | Enrolled |
| 2023/2024 | World History I    | Enrolled |

Transcript for mycroft

2023 Schedule for mycroft

Not yet a member for enrollment year 2023

Required texts for mycroft

Your account home page will show all of the courses you have taken or requested.

You can also look at your transcript, current year schedule, and the textbooks needed for your course.

#### SCHOLARS ONLINE TRANSCRIPT

#### Grades for mycroft t bot

Our transcript policy has changed to meet new requirements from schools and colleges. Midyear grades (letter and numerical grades) may now be included on transcripts, as well as final letter and numerical grades and final comments. Teachers will issue midyear grades for parents who require them, but in general, most Scholars Online courses report only year-end grades. If you need midyear grades, contact your teacher or the Scholars Online Administrator.

So, with the exception of the midyear comment column, official transcripts will include all information shown below, in a similar format.

Please review your transcript information at the end of each semester and let us know immediately if there are any discrepancies or missing data.

Our records show that the most recently completed or current grade year for mycroft is Graduated. If this is incorrect, please adjust the graduation year in the student's member record to show the correct year. Many teachers use this information to level-set grades in courses, so it is important that this grade be accurate.

| Class                                        | Status   |                 | Mi                | idyear Grades                                                            |                 | F                  | inal Grades                                                                                                    |
|----------------------------------------------|----------|-----------------|-------------------|--------------------------------------------------------------------------|-----------------|--------------------|----------------------------------------------------------------------------------------------------|
|                                              |          | Letter<br>Grade | Numerica<br>Grade | I Comment                                                                | Letter<br>Grade | Numerical<br>Grade | Comment                                                                                                    |
|                                              |          |                 |                   | 2016                                                                     |                 |                    |                                                                                                    |
| Algebra 1                                    | Enrolled | 0               | -                 | No comment submitted                                                     | 0               | -                  | No comment submitted                                                                                                    |
| AP Physics 1 and AP Physics 2<br>Combination | Enrolled | 0               | -                 | No comment submitted                                                     | 0               | -                  | No comment submitted                                                                                                    |
| Astronomy                                    | Enrolled | С               | 69.00             | mycroft struggled with basic<br>terminology, and missed many<br>quizzes. | В               | 82.00              | mycroft studied much harder this<br>term, did well on quizzes and<br>wrote two superb essays for his<br>final. He completed 14 of the<br>assigned labs. Lab credit granted. |
| Greek II                                     | Enrolled | 0               | -                 | No comment submitted                                                     | 0               | -                  | No comment submitted                                                                                                    |
| Honors/AP Biology                            | Enrolled | 0               | -                 | No comment submitted                                                     | 0               | -                  | No comment submitted                                                                                                    |
| Honors/AP Chemistry                          | Enrolled | 0               | -                 | No comment submitted                                                     | 0               | -                  | No comment submitted                                                                                                    |
| IntroChomictry: The Chomical                 | Envolled | 0               |                   | Ma annuant aubmitted                                                     | 0               |                    | Mo commant cubmittad                                                                                                    |

Your transcript lists your classes for each year. For each course you took, the transcript will show

- your enrollment status
- your midyear letter grade, numerical score, and midyear comment

• your final grade, numerical score, and teacher comment.

You may send an email to <u>accounts@scholarsonline.org</u> to request that a formal transcript on Scholars Online letterhead be sent to colleges, internship programs, scholarship programs, and summer camps. Please submit your request at least two weeks before any deadline!

| Start Time | Monday                                            | Tuesday                                                                           | Wednesday                                                            | Thursday                                                                      | Friday                                                   |
|------------|---------------------------------------------------|-----------------------------------------------------------------------------------|----------------------------------------------------------------------|-------------------------------------------------------------------------------|----------------------------------------------------------|
| 8:00 AM    |                                                   |                                                                                   |                                                                      |                                                                               |                                                          |
| 8:30 AM    |                                                   |                                                                                   |                                                                      |                                                                               |                                                          |
| 9:00 AM    | Latin1_23 (1)                                     | Latin1_23 (2)<br>Physics_23 (1)                                                   | Latin1_23 (1)                                                        | Latin1_23 (2)<br>Physics_23 (1)                                               |                                                          |
| 9:30 AM    | Latin1_23 (1)                                     | Latin1_23 (2)<br>Physics_23 (1)                                                   | Latin1_23 (1)                                                        | Latin1_23 (2)<br>Physics_23 (1)                                               |                                                          |
| 10:00 AM   | Latin1_23 (1)                                     | Latin1_23 (2)<br>Physics_23 (1)                                                   | Latin1_23 (1)                                                        | Latin1_23 (2)<br>Physics_23 (1)                                               |                                                          |
| 10:30 AM   | Latin2_23 (1)                                     | Latin2_23 (2)<br>MedievalLatin_23 (1)                                             | Latin2_23 (1)                                                        | Latin2_23 (2)                                                                 |                                                          |
| 11:00 AM   | Geometry_23 (1)<br>Latin2_23 (1)<br>Latin4_23 (1) | <b>Biology_23 (1)</b><br>Latin2_23 (2)<br>MedievalLatin_23 (1)                    | EngLit_23 (1)<br>Geometry_23 (1)<br>Latin2_23 (1)<br>WorldLit_23 (1) | <b>Biology_23 (1)</b><br>Latin2_23 (2)<br>Latin4_23 (1)                       | Geometry_23 (1)<br>NatSci1_23 (1)<br>USGovt_23 (1)       |
| 11:30 AM   | Geometry_23 (1)<br>Latin2_23 (1)<br>Latin4_23 (1) | <b>Biology_23 (1)</b><br>Latin2_23 (2)<br>MedievalLatin_23 (1)<br>Plickens_23 (1) | EngLit_23 (1)<br>Geometry_23 (1)<br>Latin2_23 (1)<br>WorldLit_23 (1) | <b>Biology_23 (1)</b><br>Fairy(lales_23 (1)<br>Latin2_23 (2)<br>Latin4_23 (1) | Geometry_23 (1)<br>NatSci1_23 (1)<br>USGovt_23 (1)       |
| 12:00 PM   | Latin4_23 (1)<br>PreCalcTrig_23 (1)               | Biology_23 (1)<br>Plickens_23 (1)                                                 | EngLit_23 (1)<br>PreCalcTrig_23 (1)<br>WorldLit_23 (1)               | <b>Biology_23 (1)</b><br>Fairy/Iales_23 (1)<br>Latin4_23 (1)                  | NatSci1_23 (1)<br>PreCalcTrig_23 (1)<br>Reasoning_23 (1) |
| 12:30 PM   | PreCalcTrig_23 (1)                                | Plickens_23 (1)                                                                   | Aratus_23 (1)<br>PreCalcTrig_23 (1)<br>WorldLit_23 (1)               | FairyTales_23 (1)                                                             | PreCalcTrig_23 (1)<br>Reasoning_23 (1)                   |
| 1:00 PM    | Algebra2_23 (1)<br>WLit2Dante_23 (1)              | Astronomy_23 (1)<br>SeniorEng_23 (1)<br>Plickens_23 (1)                           | Algebra2_23 (1)<br>AmLit_23 (1)<br>Aratus_23 (1)                     | FairyTales_23 (1)<br>NatSci2_23 (1)<br>SeniorEng_23 (1)                       | Algebra2_23 (1)                                          |
| 1:30 PM    | Algebra2_23 (1)<br>WLit2Dante_23 (1)              | Astronomy_23 (1)<br>SeniorEng_23 (1)                                              | Algebra2_23 (1)<br>AmLit_23 (1)<br>Aratus_23 (1)                     | NatSci2_23 (1)<br>SeniorEng_23 (1)                                            | Algebra2_23 (1)<br>WritingCB_23 (1)                      |
| 2:00 PM    | WLit2Danie_23 (1)                                 | Astronomy_23 (1)<br>SeniorEng_23 (1)                                              | AmLit_23 (1)                                                         | NatSci2_23 (1)<br>SeniorEng_23 (1)                                            | WritingCB_23 (1)                                         |
| 2:15 PM    | Chemistry_23* (1)                                 |                                                                                   |                                                                      |                                                                               |                                                          |
| 2:30 PM    | Chemistry_23* (1)                                 |                                                                                   | Chemistry_23 (1)                                                     |                                                                               | WritingCB_23 (1)                                         |
| 3:00 PM    | Chemistry_23* (1)                                 | Pre-Alg_23 (1)                                                                    | Chemistry_23 (1)                                                     | Pre-Alg_23 (1)                                                                |                                                          |
| 3:30 PM    | Chemistry_23* (1)                                 | Pre-Alg_23 (1)                                                                    | Chemistry_23 (1)                                                     | Pre-Alg_23 (1)                                                                |                                                          |
| 4:00 PM    | WorldHistory1_23 (1)                              | Latin3_23 (1)                                                                     | WorldHistory1_23 (1)                                                 | Latin3_23 (1)                                                                 |                                                          |
| 4:30 PM    | WorldHistory1_23 (1)                              | Latin3_23 (1)                                                                     | WorldHistory1_23 (1)                                                 | Latin3_23 (1)                                                                 |                                                          |
| 5:00 PM    | WorldHistory1_23 (1)                              | Latin3_23 (1)                                                                     | WorldHistory1_23 (1)                                                 | Latin3_23 (1)                                                                 |                                                          |
| 5:30 PM    |                                                   |                                                                                   |                                                                      |                                                                               |                                                          |

The student schedule page will list the colleges in which you are enrolled in bold-face, and all other Scholars Online courses at the same time. This makes it easy to see whether you have overlapping courses, or, if you are still considering other courses, which ones are available when you are free.

#### Account Management Page

#### STUDENT TEXTBOOK REQUIREMENTS FOR 2023 SUMMER AND FALL COURSES

As an Amazon Associate, Scholars Online earns income from qualifying purchases, which is deposited to our Scholarship fund. We encourage to buy your Scholars Online texts (and other Amazon purchases) through our bookstore links to help fund scholarships for needy students.

#### Switch Display Modes

Show Textbook Covers and Prices (takes time to load)

- List titles and full descriptions with links to Amazon (Faster)
- List titles and authors only

Switch Display Type

2023 Courses and Textbooks for mycroft bot

#### structor: Christe McMenomy

Instructor: Christe McM

Instructor: Christe McMenomy

Required Biology: Concepts and Connections Martha R. Taylor; Eric Simon; Jean L. Dickey; Kelly Hogan

Notes:

Please be sure that you are purchasing the 10th edition (Giraffe cover). You do not need to purchase Mastering Biology access to the publisher's site; all materials for the course will be available from Scholars Online's secure Moodle site. This text is available for rental in eText format through VitalSource (9780136538981).

Required Illustrated Guide to Home Biology Experiments Robert B Thompson and Barbara F Thompson

Physics Required Physics: Principles with Applications Donald C. Giancoli

#### Notes:

Chemistry

You do not need to purchase Mastering Physics access to the publisher's site; all materials for the course will be available from Scholars Online's secure Moodle site.

Required Chemistry and Chemical Reactivity John C. Kotz, Paul M. GTreichel, John Townsend, David Treichel Your required textbook page will list the texts for each of your courses, along with teacher notes, and a flag showing which texts are required and which are optional.

Clicking on the title will take you to the Amazon bookstore page for the text, if Amazon carries it, so that you can order it or see what it covers. The Amazon link can help you find used copies as well.

Scholars Online receives a percentage of the price for items purchased through its bookstore site. This money is dedicated to our Scholarship Fund.

Students use the Chat Login page to list their chats for the day. If no chat sessions are schedule, they can still get to the logs of past chat sessions for their classes.

Use the link on this page to change your default password. If you forget your password, use the password reset request to have Scholars Online issue you a new temporary password.

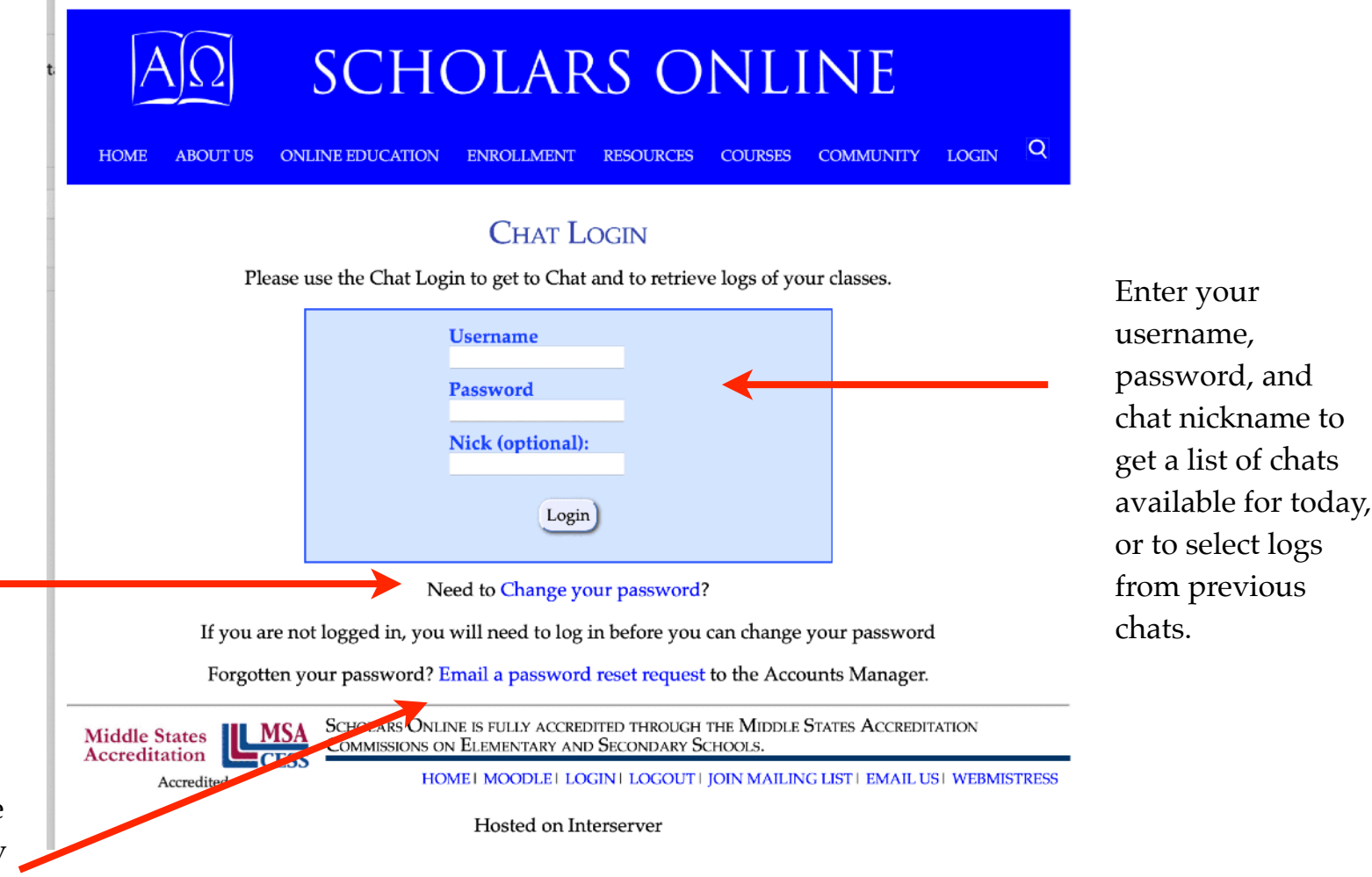

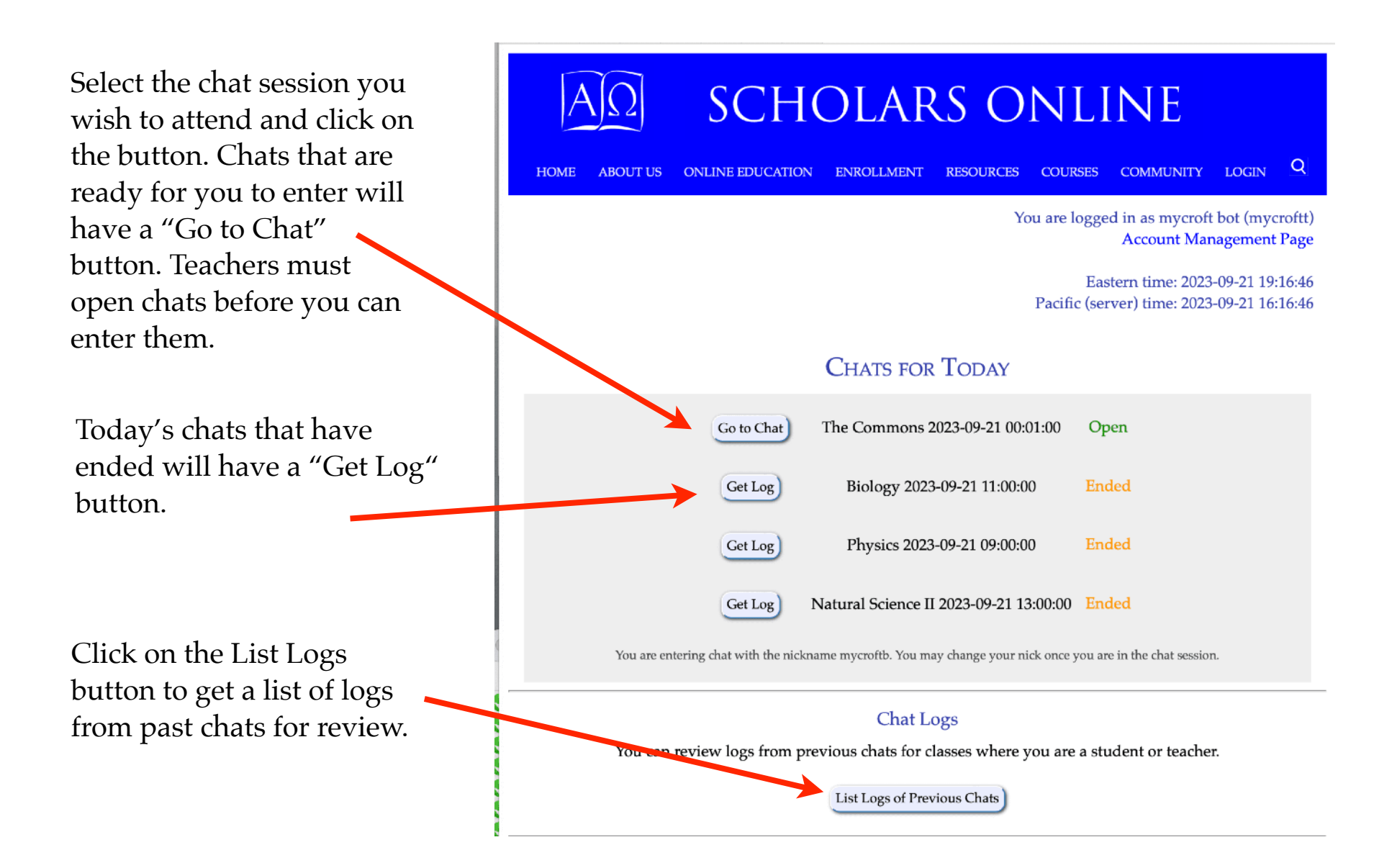

| AΩ                 | SCHO                          | OLAR                   | S O               | NLI            | NE                           |                            |              |
|--------------------|-------------------------------|------------------------|-------------------|----------------|------------------------------|----------------------------|--------------|
| HOME ABOUT US      | ONLINE EDUCATION              | ENROLLMENT             | RESOURCES         | COURSES        | COMMUNITY                    | LOGIN                      | Q            |
|                    |                               |                        | Ye                | ou are logge   | d in as mycrof<br>Account Ma | t bot (mycro<br>nagement P | oftt)<br>age |
|                    |                               |                        |                   |                |                              |                            |              |
|                    | SCHOLARS C                    | NLINE CHAT             | IS FOR M          | YCROFT E       | BOT                          |                            |              |
| You no longer need | d to separately enter your pa | ssword to access logs. | Just click the "G | et Log" button | next to the chat log         | g you need!                |              |
| Chats for courses  | in which you are a S          | Student:               |                   |                |                              |                            |              |
| 2023               | Reasoning                     |                        |                   | Show Logs      | for this class               |                            |              |
| 2023               | World History I               |                        |                   | Hide Logs      | for this class               |                            |              |
| 2023 W             | orld History I See<br>McMenor | ction: 1 • Chr<br>ny   | riste             | Dat            | te C                         | hat ID                     |              |
| Wednesday          |                               | World History I        |                   | 2023-09-20     | 16:00:00                     | Get Log                    |              |
| Monday             |                               | World History I        |                   | 2023-09-18     | 16:00:00                     | Get Log                    |              |
| Wednesday          |                               | World History I        |                   | 2023-09-13     | 16:00:00                     | Get Log                    |              |
| Monday             |                               | World History I        |                   | 2023-09-11     | 16:00:00                     | Get Log                    |              |
| Wednesday          |                               | World History I        |                   | 2023-09-06     | 16:00:00                     | Get Log                    |              |
| 2023               | The Commons                   |                        |                   | Show Logs      | for this class               |                            |              |

On the Chat Logs list, click on the button next to the log you wish to review.

Members (parents, teachers, and students!) use the Moodle Login page to get to class materials, turn in assignments, take quizzes, and use other course resources, participate in Commons activities and open forums.

Enter your username and password to access the Moodle.

#### SCHOLARS ONLINE

| 100.1 | zoro  | ftt |
|-------|-------|-----|
| 111   | / LIU | 111 |

.....

#### Log III

Lost password?

#### Is this your first time here?

Adults should use the username and password they established for their primary account. Students should use the username for their own accounts and the password they were sent from the accounts administrator.

You must login once with this username and password. After your initial login, you may change your password here.

It is required that you use FireFox (all platforms) or Safari (Macintosh) with the Moodle and Chat modules. Pages may not display correctly in Chrome.

Scholars Online Home Page

Scholars Online Chat Login

If you need to change your password, or you need to request a password reset, click on this link and follow the instructions on the Change Password page. (You can also get to the Change Password page from your Scholars Online Account Login or the Chat Login page.)

Your Moodle Home Page.

When you first log into your Moodle Home Page, you'll see a lot of information at the top about the Moodle and the school. We use this space to publish important announcements, such as the Moodle upgrade outages, policy commitment deadlines, and important meeting or enrollment information. Whenever you log in, you should

quickly check this area for any new announcements.

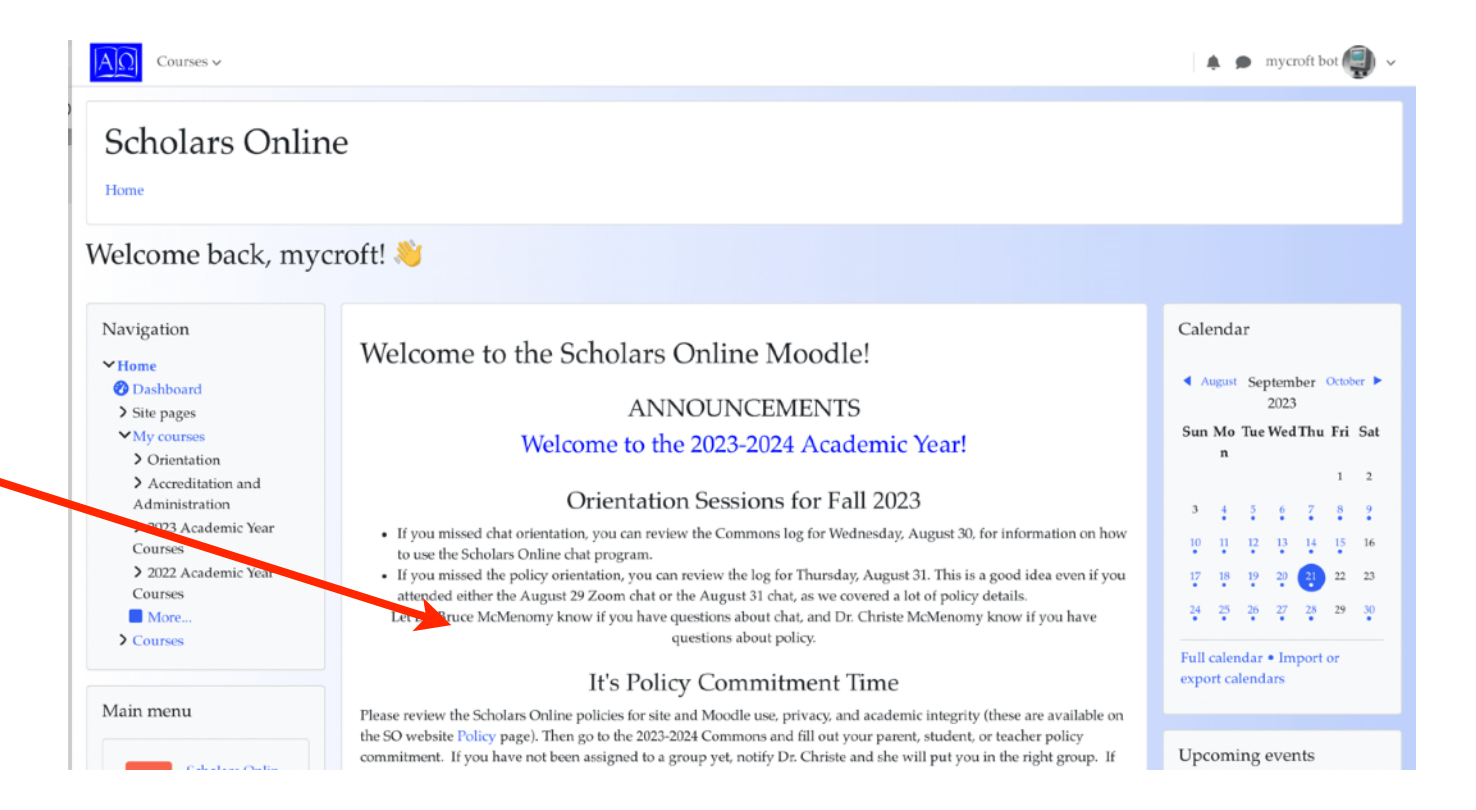

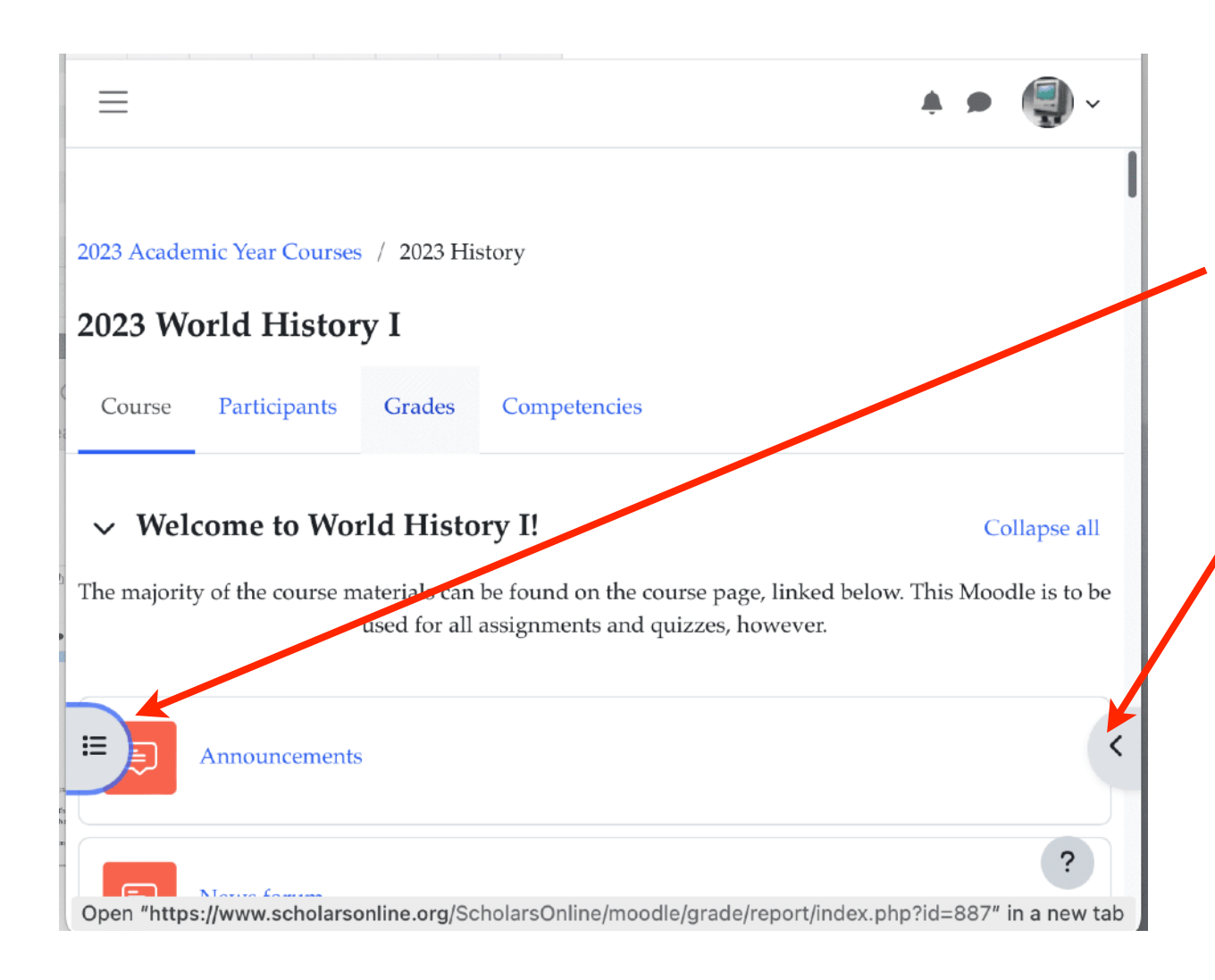

The Moodle will look a bit different, depending on which device you use.

If you are using a tablet like an iPad or a smartphone, the course menu option may look like a set of three bars in on the left side of the page.

There is also a little arrow tab in the right of your screen. Click on this tab to list the options to display extra options for the page you are on.

These will be different for your home page, a course page, or an activity.

Click again to close it once you have made your choice.

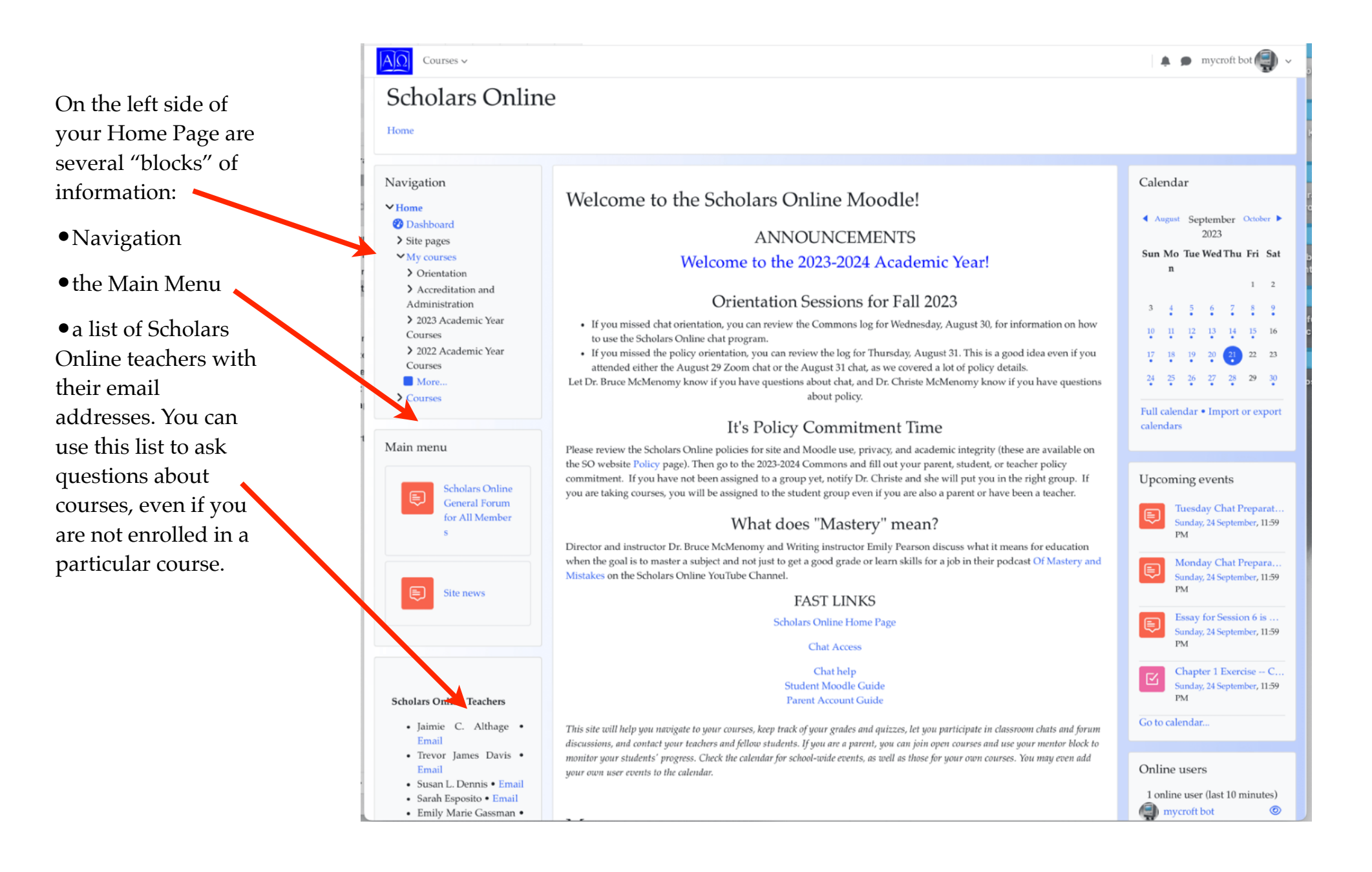

At the upper right next to your name are two icons indicating alerts from the system (the bell) and messages from other Moodle users (the cartoon bubble). If you have messages waiting, there will be a number in red next to the bubble.

|   | <u>ب</u>                | •               | myc | roft b | ot | •      |
|---|-------------------------|-----------------|-----|--------|----|--------|
|   | Profile                 | <u>þ</u>        |     |        |    |        |
|   | Grade<br>Calen<br>Messa | s<br>dar<br>ges |     |        |    |        |
|   | Privat                  | e files         | s   |        |    |        |
| C | Repor                   | ts              |     |        |    |        |
|   | Prefer                  | ences           | 5   |        |    |        |
| ę | Log of                  | ut              |     |        |    |        |
|   | n                       |                 |     |        |    |        |
|   |                         |                 |     |        | 1  | 2      |
| 3 | 4                       | 5               | 6   | 7      | 8  | 9<br>• |
| 1 | 0 11                    | 12              | 13  | 14     | 15 | 16     |

**Production Administrator** Online 2 June You can click on the bubble to get a dropdown list of 02:53 waiting messages. Hello! I'm having trouble understanding how to email my teacher. A sidebar will display with your messages. **Production Administrator** 02:56 Slow but steady wins the race. When you select someone to contact, a text box will appear, allowing you to 12 August send a message to your urticip a par contact. **Production Administrator** 14:27 he cal Test message to mycroft Aug 12 2019 events or or Write a message... 13.Pa

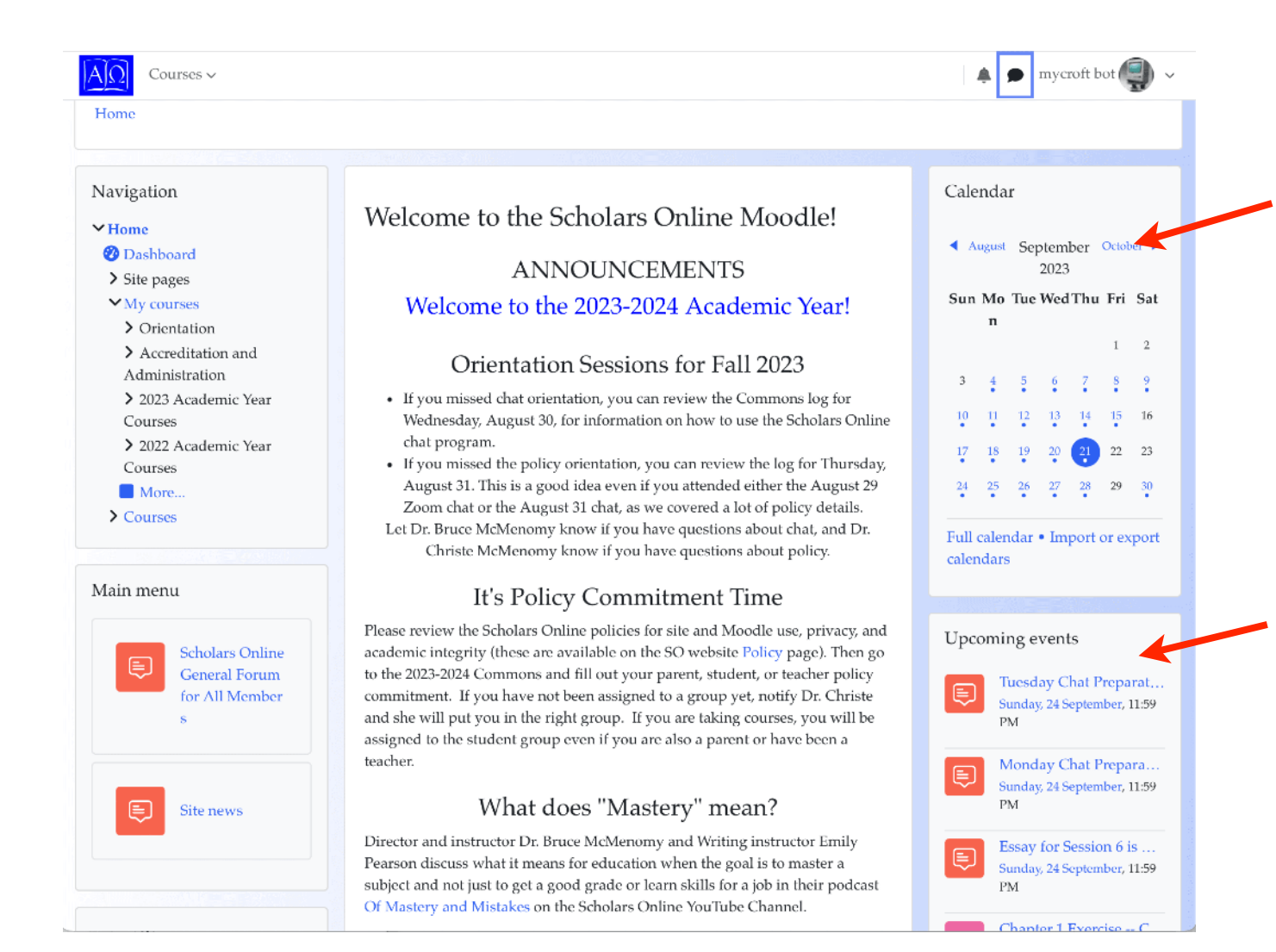

On the left side of your you'll find a calendar with dates marked if you have any events happening that day.

The upcoming events list warns you of impending tests or assignment due in the next few days. Here, you can see that mycroft (who is enrolled in a lot of science classes, obviously) has tests that will be available shortly in Natural Science and Pre-Chemistry.

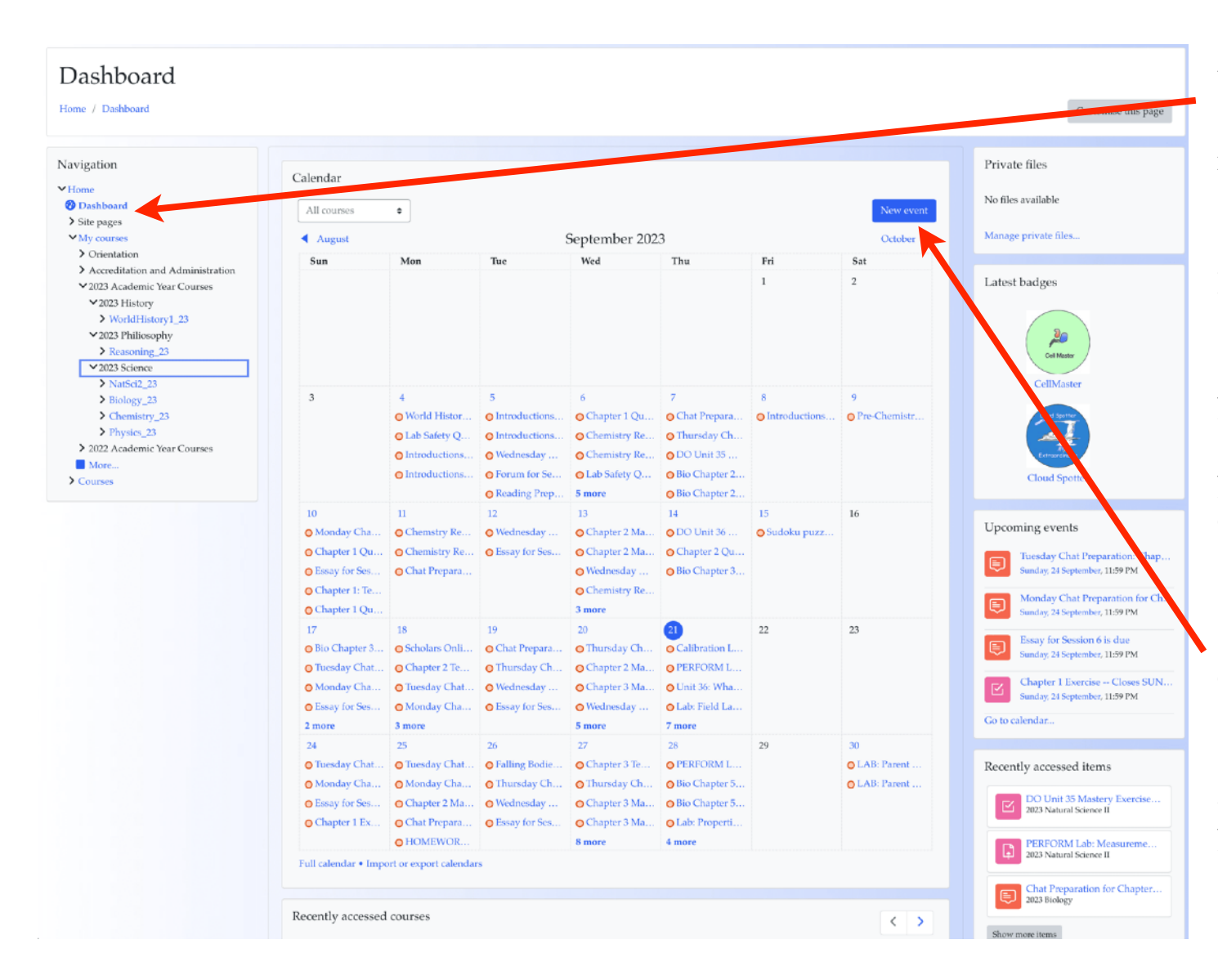

Your Dashboard is always accessible from the top of your navigation list.

It will show files you have stored, upcoming event, recently accessed pages (very useful if you got sidetracked and need to get back quickly to some page you were on, and a very extensive calendar listing all the site-wide and course-specific deadlines that apply to you. You can add your own personal events (which only you can see), so you can use the Moodle as a centralized planning platform for all your coursework, not just your Scholars Online courses.

You can find the courses you were working on most recently...and perhaps most useful of all is your personal timeline, which will list assignments you need to finish (mycroft has a bunch of overdue work here for attention today, September 21, 2023). The timeline helps you stay focused on what you need to do today to complete work that is due on time.

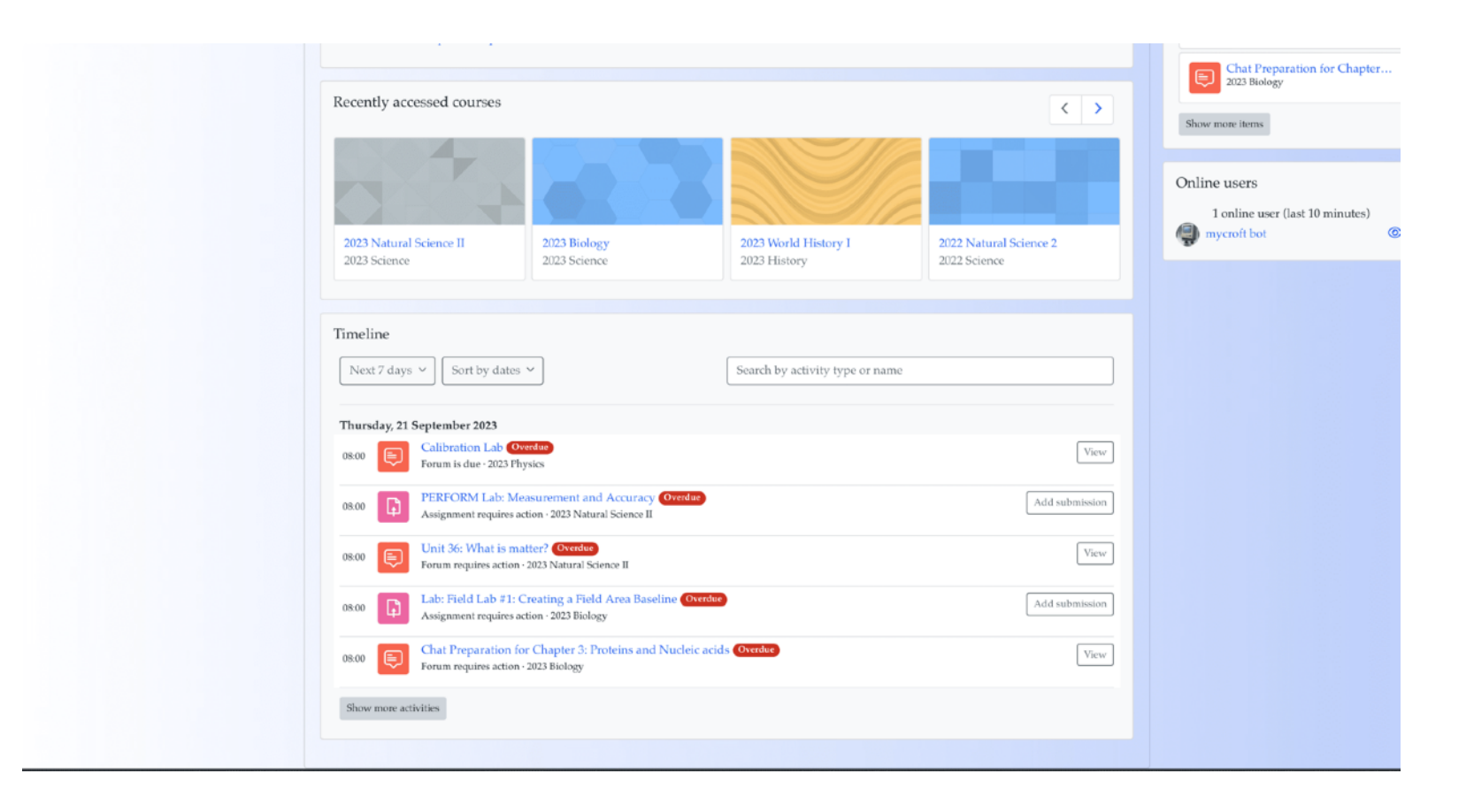

| AΩ Courses γ                                          |                                         | <b>* •</b>                         | mycroft bot 🌒 🗸 |
|-------------------------------------------------------|-----------------------------------------|------------------------------------|-----------------|
| Scholars Online                                       |                                         | Profile                            |                 |
| Home                                                  |                                         | Grades<br>Calendar                 |                 |
| Navigation<br><b>Home</b>                             | Welcome to the Scholars Online Moodle!  | Messages<br>Private fil<br>Reports | les             |
| <ul><li>⑦ Dashboard</li><li>&gt; Site pages</li></ul> | ANNOUNCEMENTS                           | Preferenc                          | es              |
| <ul><li>My courses</li><li>Orientation</li></ul>      | Welcome to the 2023-2024 Academic Year! | Log out                            | 1 0             |
| > Accreditation and                                   | Orientation Sessions for Fall 2023      |                                    | 1 2             |

The Moodle keeps track of information about you, your courses, and any activity you do in the Moodle, including logins, messages, assignments. You can look at your profile by clicking on your name in the upper right of the toolbar to get a dropdown menu. You can also check for calendar events, messages, look up your grades, and log out from here.

Clicking on your name will take you to your profile page and helpful links, including links to blog entries or forum posts you have made, and reports on grades for work tracked in the Moodle (which may not be the actual grade in the course, depending on what other assignments your teacher is using for evaluation), and a list of your current courses.

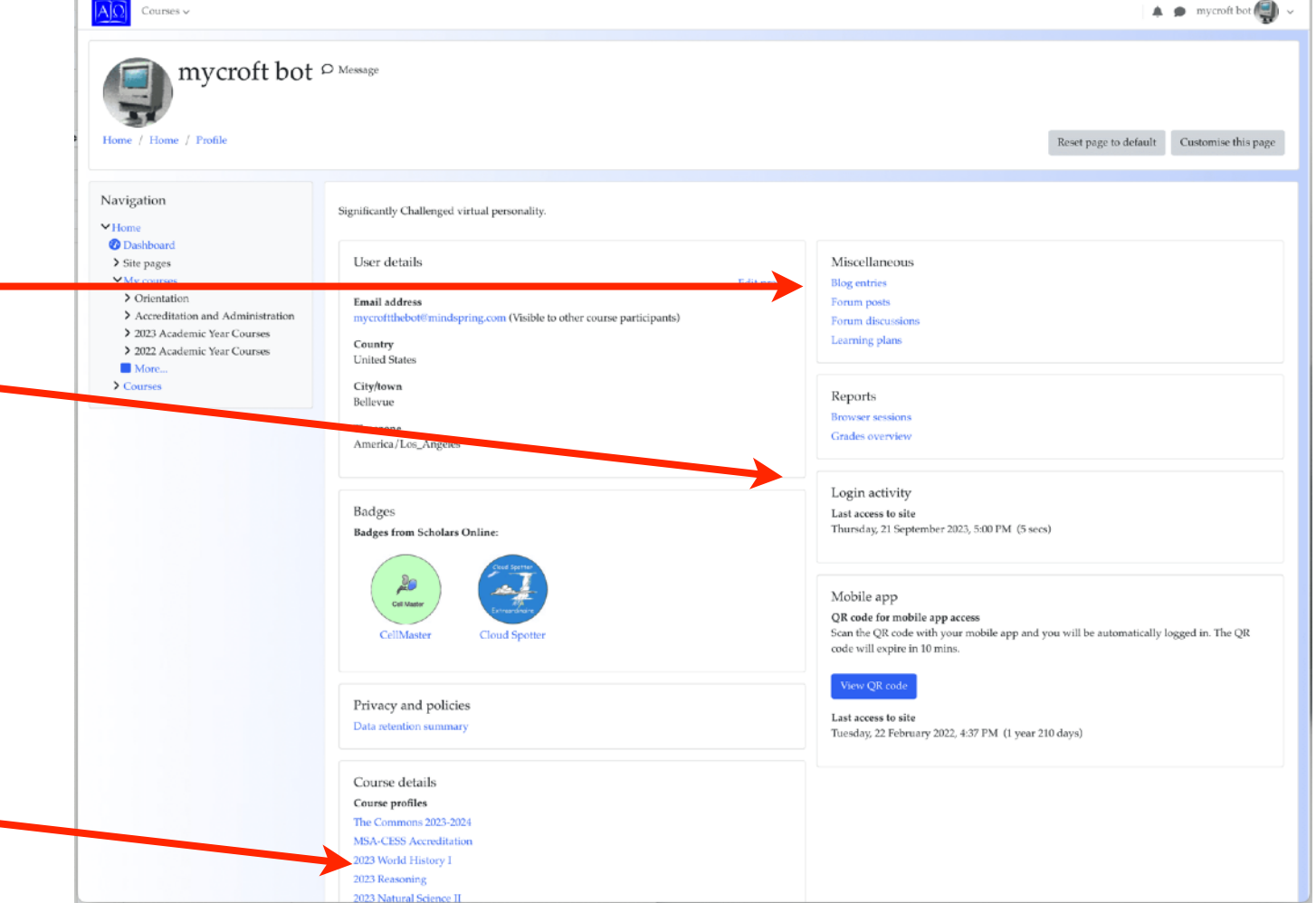

You can edit your profile by clicking on the Edit profile link in the User details box.

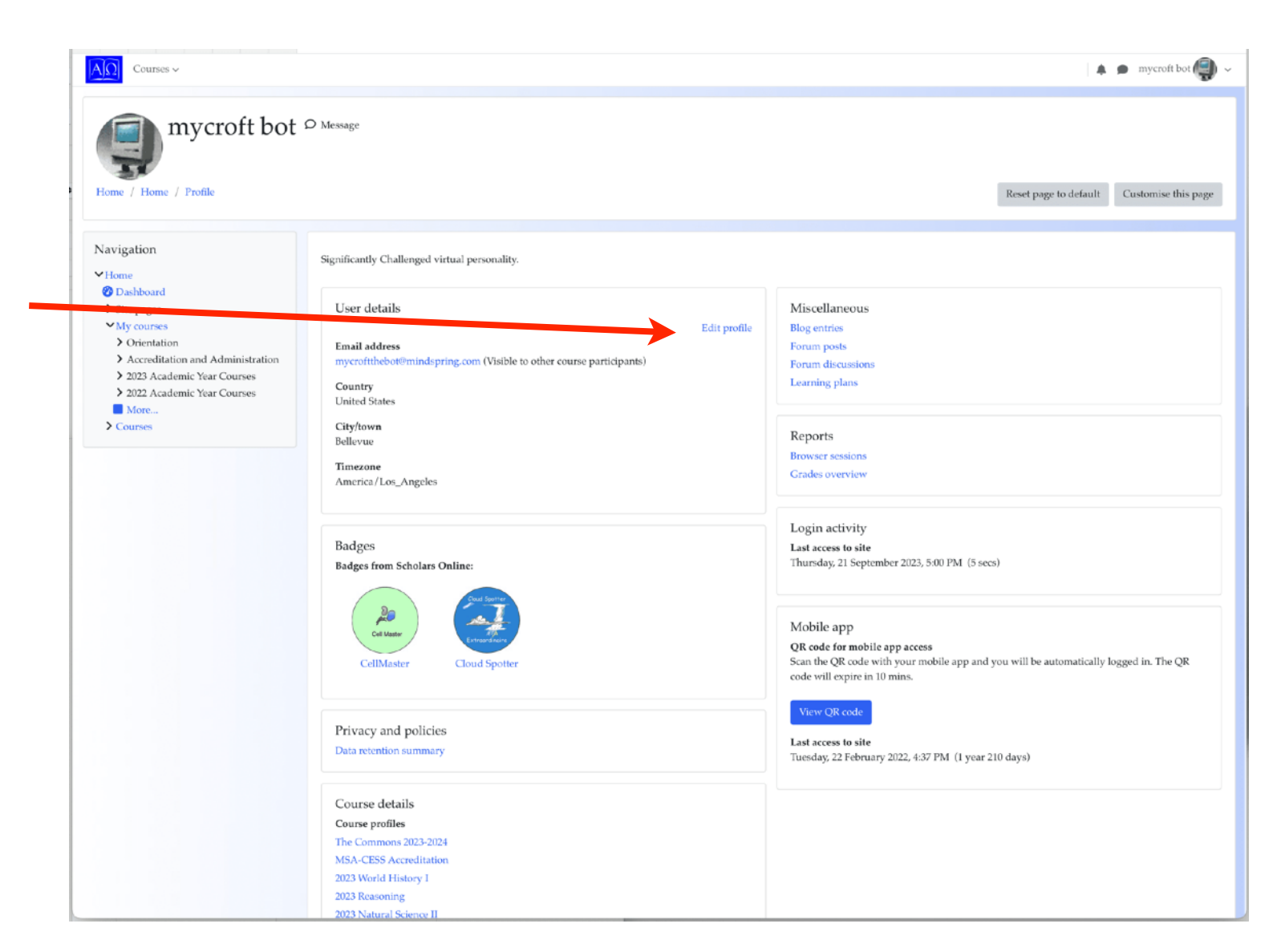

There are a couple of caveats about changing your profile.

You cannot change your username, since this is linked to the information in the primary Scholars Online site.

You can try to change your name and email address, but these will be resynchronized with the primary database as soon as you log in, so the only way to permanently change your email address is to change from the parent account in the Scholars Online members database. This ensures that email accounts are set up in accordance with Scholars Online's procedures, so that parents can monitor student email at their discretion.

| Home / Dashboard / Prefere                                                                                     | nces / User account / Edit profi | ile    |                                                                       |         |
|----------------------------------------------------------------------------------------------------|----------------------------------|--------|-----------------------------------------------------------------------|---------|
| Navigation<br>~ Home<br>Dashboard                                                                              | mycroft bot                      |        | ) Ехр                                                                 | and all |
| <ul> <li>&gt; Site pages</li> <li>&gt; My courses</li> <li>&gt; 2019 Academic Year</li> <li>Courses</li> </ul> | First name                       | 9<br>0 | mycroft                                                               |         |
| <ul> <li>&gt; 2019 Summer Courses</li> <li>More</li> <li>&gt; Courses</li> </ul>                               | Email address                    | 0      | mycroftthebot@mindspring.com                                          |         |
|                                                                                                    | Email display                    | 0      | Allow only other course members to see my email address $\Rightarrow$ |         |
|                                                                                                    | City/town                        |        | Bellevue, WA                                                          |         |
|                                                                                                    | Select a country                 |        | United States •                                                       |         |
|                                                                                                    | Timezone                         |        | Server timezone (America/Los_Angeles) 💠                               |         |
|                                                                                                    | Description                      | 0      | 1 A • B I ≔ ⊨ % % ⊆ ₽ ∰ ∰ @                                           |         |
|                                                                                                    |                                  |        | Significantly Challenged virtual personality.                         |         |

One thing you can and should change here is your preferred timezone. By default, the account is set to the server timezone (the server is in Seattle, so this is Pacific Standard or Daylight Time, whichever is in effect). Change this value to your current timezone, and all test closure and assignment due dates will display correctly for your local time, rather than PST or PDT. This may help you avoid turning an assignment in late!

You can add a small avatar that will display with your name in some screens, and you can add a personal description and information about your interests. Your teachers and students in your classes will see this information.

| City/town Seter a country Uated States  Description User picture Curren picture Curren picture New picture New pic |                                                 |   | a 🐓 mycrott bot                                                                                                    |
|----------------------------------------------------------------------------------------------------|-------------------------------------------------|---|----------------------------------------------------------------------------------------------------|
| Seter a county United States     Increase   Secription   Description     Image: Secret timescore (America/Los, Angeles) =   Significantly Challenged virtual personality:   Significantly Challenged virtual personality:   Other picture   Current picture   New picture   New picture   To color picture   New picture   To color picture   New picture   To color picture   New picture   To color picture   New picture   To color picture   New picture   To color picture To color picture <                                                                                                    | City/town                                       |   | Bellevue, WA                                                                                                    |
| Innexose     Description     Significantly Challenged virtual personality.     Significantly Challenged virtual personality.     Verrent picture     New picture     New picture     New picture     New picture     New picture     New picture     New picture     New picture     New picture     New picture     New picture     New picture     New picture     New picture     Picture     Picture     Vou can drag and drop files here to add there.     Accepted file types:   Image files used on the web gif the pings ang ange.                                                                                                    | Select a country                                |   | United States \$                                                                                                    |
| Description                                                                                                    | Timezone                                        |   | Server timezone (America/Los_Angeles) \$                                                                                           |
| Significantly Challenged virtual personality.                                                                                                    | Description                                     | 0 | <b>↓</b> A • B I ≔ ≔ % % ≅ ₽ & ₩ Ø                                                                                                 |
| User picture Current picture  New picture  New picture New picture New picture New picture New picture New picture New picture New picture New picture New picture New picture New picture New picture New picture New picture New picture New picture New picture New picture New picture New picture New       |                                                 |   | Significantly Challenged virtual personality.                                                                                      |
| Current picture       Image files used on the web split pre greg strigt strigt strind strind strigt strigt strigt strigt strind strigt st                                         | - User picture                                  |   |                                                                                                    |
| New picture                                                                                                    |                                                 |   | Delete picture                                                                                                    |
| Picture description         Picture description                                                                                                    | New picture                                     | 0 | Maximum size for new files: 2MB, maximum attachments                                                                               |
| You can drag and drop files here to add them.<br>Accepted file types:<br>Image files used on the web aff ape dog dog ong avg avgs<br>Picture description                                                                                                    |                                                 |   | D III II II III                                                                                                    |
| Picture description                                                                                                    |                                                 |   | You can drag and drop files here to add them.<br>Accepted file types:<br>Image files used on the web gif ipe ipeg ipg ong avg avgs |
|                                                                                                    |                                                 |   |                                                                                                    |
| Additional names                                                                                                    | Picture description                             |   |                                                                                                    |
| > Interests                                                                                                    | Picture description  Additional names           |   |                                                                                                    |
| Optional                                                                                                    | Picture description  Additional names Interests |   |                                                                                                    |

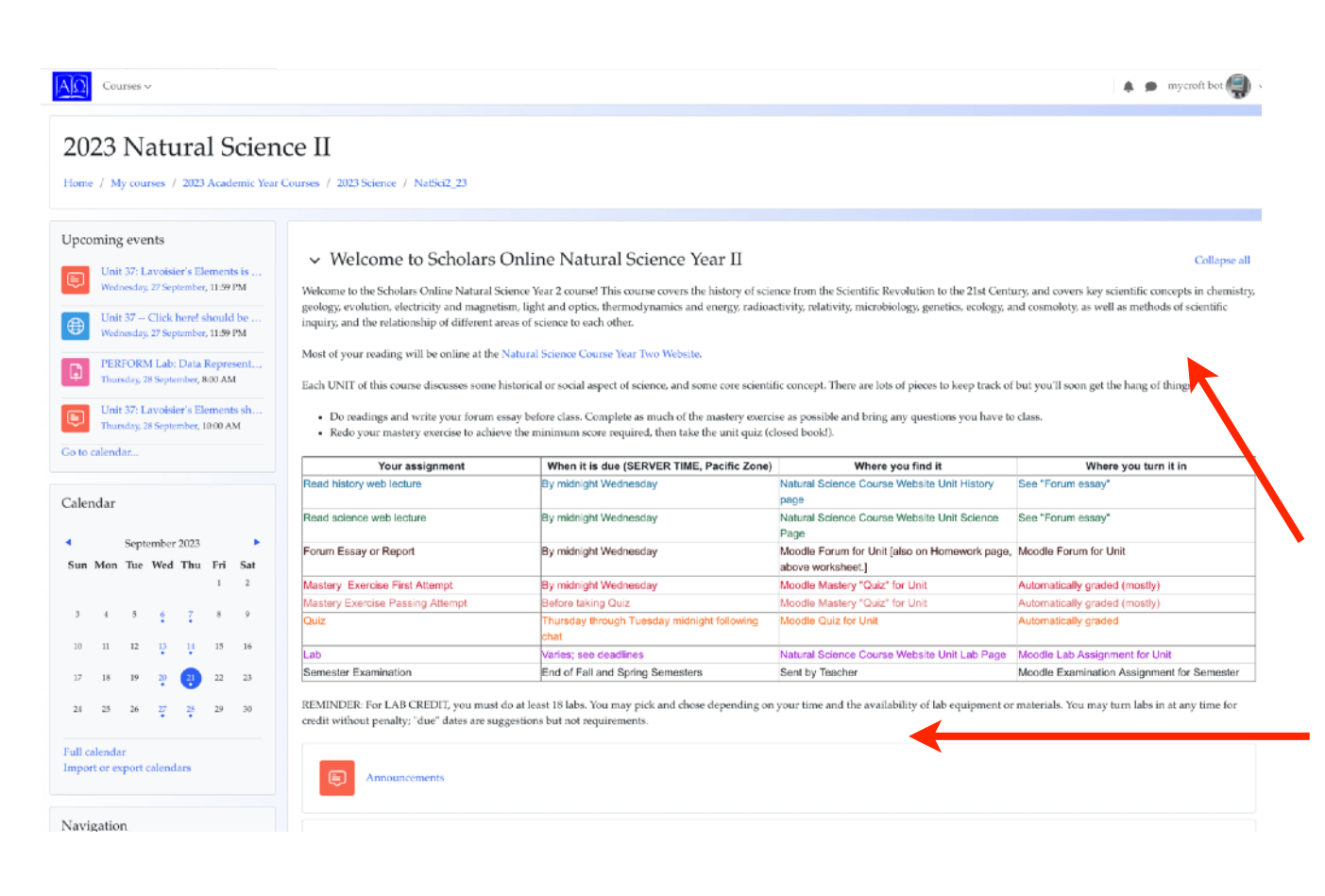

What you find on your course page will depend on what features of the Moodle your teacher has chosen to use for a particular course, so your course pages may look different from these.

This is mycroft's Natural Science 2 course. The teacher has chosen to add some blocks like Upcoming Events and a Calendar. There's also some general information at the top of the course, and forums for announcements , news, and for students to post questions about the topic.

Scrolling down mycroft's Natural Science 2 Course home page, we get to sections tagged with the week of the course. The first two weeks have links to an outside website with information the student is expected to read before chat.

There is a forum (marked by a cartoon balloons) for students to introduce themselves in the first week.

There are some other activities (marked by a pencil and paper) that require the student's attention, and you can easily see that mycroft has completed the tasks for the introduction assignment, but has not viewed or submitted work for the mastery exercises.. ✓ 3 September - 9 September

Unit 34: Introduction to Natural Science Year II Don't see your assignments? Click on the session dates!

#### Due before chat

Forum preparation notes and your first attempt at the Master Exercise are due by midnight the day before chat.

Mark as done

#### READ Assigned Webpages

Click on Unit 34 for full details. Your assignment includes webpage readings for

- · History: Study Methods for History; History Review
- · Science: Expectations for Written Work; Science Review
- Lab: Experimental Methods; Writing Lab Reports

| WRITE Unit 34: Introductions                                                               | <ul> <li>Done: View</li> <li>Done: Make forum posts: 1</li> <li>Done: Receive a grade</li> </ul> |
|--------------------------------------------------------------------------------------------|--------------------------------------------------------------------------------------------------|
| Due: Wednesday, 6 September 2023, 11:59 PM                                                 |                                                                                                  |
| DO Unit 34 Mastery Exercise - First Attempt due by start of chat!                          | To do: Viev<br>To do: Receive a gradi<br>To do: Receive a passing gradi                          |
| Opened: Thursday, 31 August 2023, 12:00 AM<br>Closes: Wednesday, 24 January 2024, 11:59 PM |                                                                                                  |
| DO REVIEW: Unit 34 Review Mastery Exercise                                                 | To do: View                                                                                      |
|                                                                                            | To do: Receive a grad                                                                            |

Use the links in the Activities block to get to lists of all of your course Assignments, Forums, and Quizzes or Exercises, with due dates, whether you have completed the activity, and your grade. This will help you stay current with any activities due for the course.

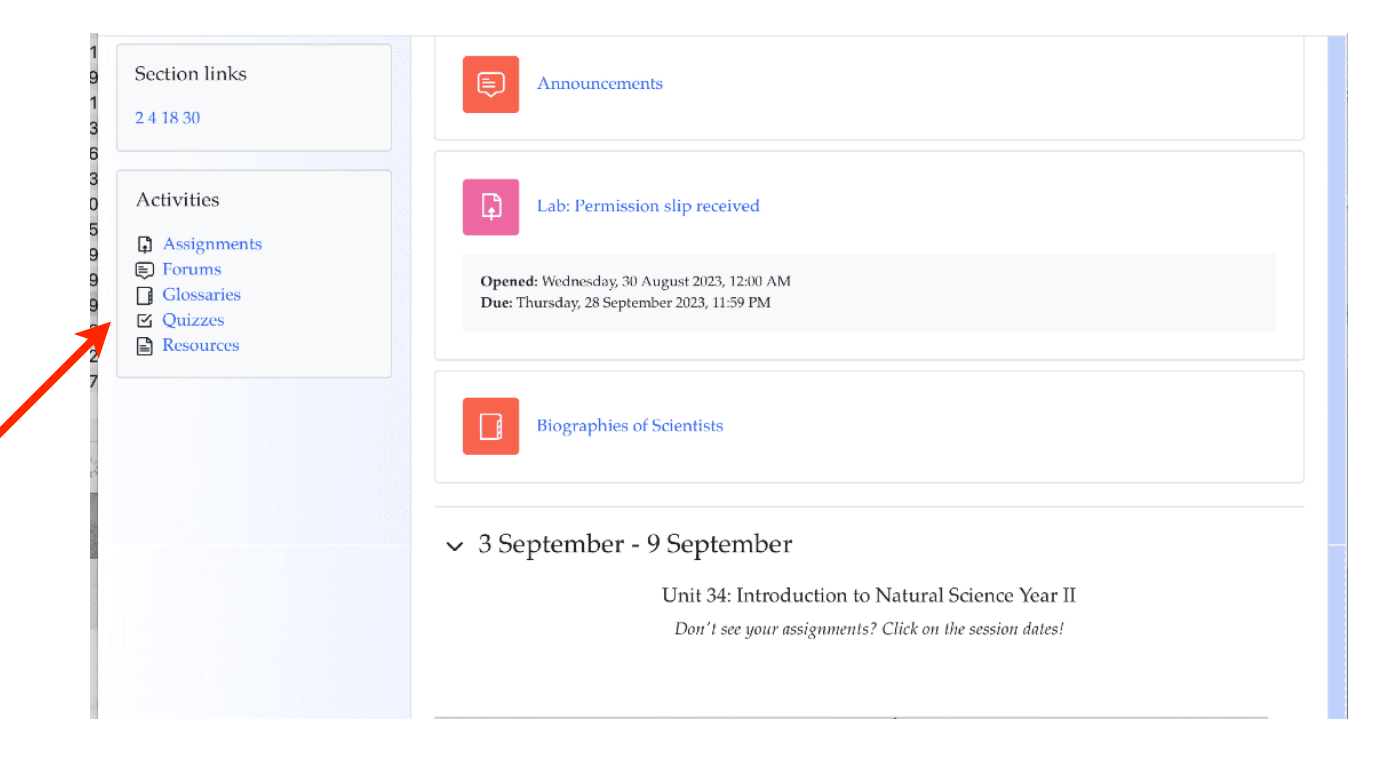

Selecting the Participants link for the course will give you a list of the other students and teachers for this course. You can click on names in this list to send messages to one or all of your fellow students, which can be useful if you have cooperative projects that you need to work on, or to your teacher, if you have any questions about the course.

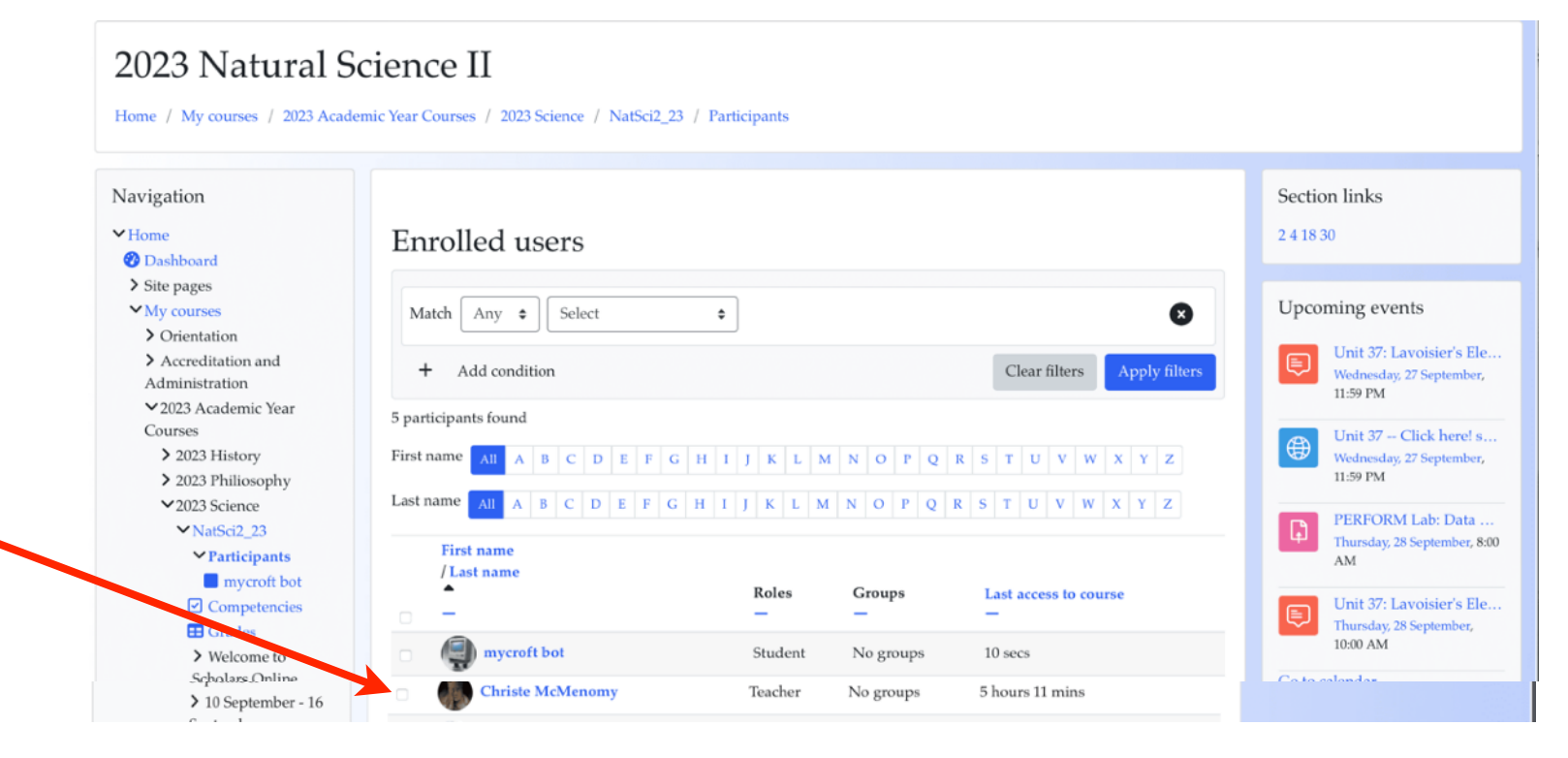

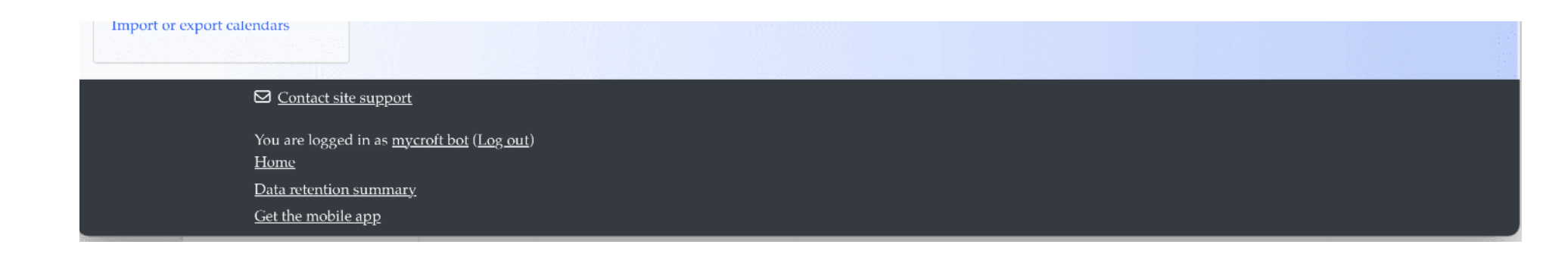

You can log out from your username at the top right of the page, but also from the bottom of any page.

Yes...we now support the mobile app for iOS and Android (but we think our mobile theme is prettier).

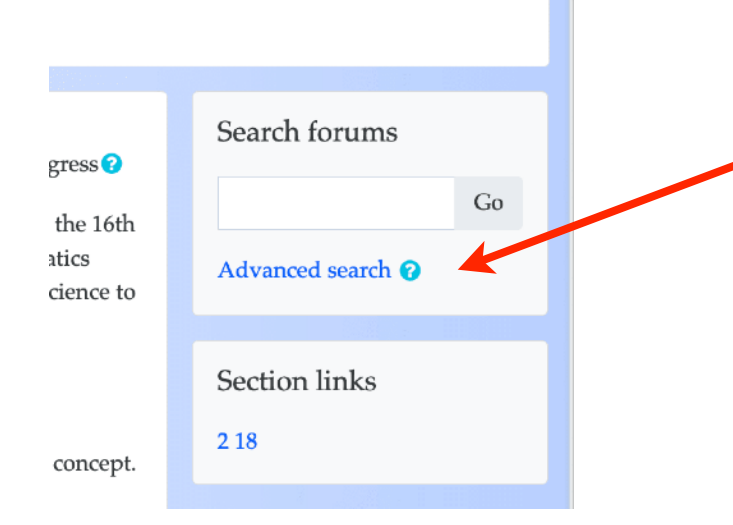

Clicking on the question mark next to some features will take you to the Moodle documentation for that item. Remember that this will be general documentation explaining how most Moodle sites work.

If you have any problems with our Moodle, send a message or email to the Production Administrator (that's Dr. Christe), with a description, the exact wording of the error message, and a screen shot, if possible.

The Moodle has many more features...this should help you get started finding your courses, assignments, quizzes, fellow students, and your teachers.